## Herzlich Willkommen auf der Hilfeseite zum Internetbestellsystem

| Willkommen b<br>Bitte melden Sie sich hier<br>und Ihrer PIN an und bes<br>mit einem Klick auf "Anm<br>Sie werden dann automa<br>Online-Bestellformular w<br>Kunder-Nr.: *                                     | eim Schulessen<br>mit Ihrer Kundennummer<br>tätigen Sie Ihre Eingabe<br>elden".<br>tisch zum<br>eitergeleitet.<br>P formulare<br>P AGB                                                                                                    | Registrieren<br>Als <u>Neukunde</u> drücken<br>diesen Button und gebe<br>vom Schulsekretariat a<br>oder auf der Schulhom<br>hinterlegten Registrieru                                                                                                    | Sie bitte<br>en <u>dann den</u><br><u>usgegebenen</u><br><u>epage</u><br><u>ingscode ein.</u> |
|----------------------------------------------------------------------------------------------------|----------------------------------------------------------------------------------------------------|----------------------------------------------------------------------------------------------------|-----------------------------------------------------------------------------------------------|
| Bitte beachten Sie:                                                                                                    | in Registrioren Für die Anicht der Dekume<br>Acrobat Reader benötigt                                                                                                    | müssen ausgefüllt worden                                                                                                    |                                                                                               |
| Weiterer Ablaut         > Bei ordr<br>(Absend         > Das zus         > Hierübe         > Ihr Kind<br>Zugang         > Nachde<br>Esseng<br>immer c         > Die Zuo<br>Sparkas         > Eine Be<br>Esseng | f<br>hungsgemäßer Registrierung er<br>der: NoReply@goettingen.de).<br>tändige Schulsekretariat prüft di<br>r erhalten Sie eine weitere E-Ma<br>kann sich jetzt im Schulsekretar<br>sdaten und den Chip für die Ess<br>m die Kundendaten vorliegen kö<br>eldkonto einzahlen. Bitte geben<br>lie Kundennummer und den Nar<br>rdnung Ihrer Überweisung auf di<br>se Göttingen, Bankleitzahl 260<br>stellung kann nur erfolgen, wenr<br>eldkonto verbucht ist. | folgt eine E-Mail-Bestätigung.<br>ie Daten und schaltet diese im System f<br>ail.<br>riat den Kundenbrief mit den persönliche<br>enausgabe abholen.<br>önnen Sie das Essengeld auf das persör<br>Sie bei der Überweisung als Verwendur<br>nen des Essenteilnehmers/der Essentei<br>as Essengeldkonto 4044 der Stadt Gött<br>500 01, dauert in der Regel 2-3 Tage.<br>n das eingezahlte Geld auf dem persönl | rei.<br>en<br>hliche<br>hgszweck<br>ilnehmerin an.<br>ingen bei der<br>ichen                  |
|                                                                                                    | Anmel                                                                                                    | <u>den</u>                                                                                                    |                                                                                               |
| Kunden-Nr.: Bitte get<br>haben, e                                                                                                    | oen Sie hier Ihre Kundennum<br>ein.                                                                                                    | mer, welche Sie mit dem Kundenbri                                                                                                    | ef erhalten                                                                                   |
| PIN: Bitte geben Sie I<br>mit dem Kunden                                                                                                    | nier Ihre persönliche Identifik<br>brief mitgeteilt.                                                                                                    | ationsnummer ein. Die Nummer wu                                                                                                    | rde Ihnen                                                                                     |
| Anmeldedaten speicher                                                                                                    | Beim Aktivieren werden II<br>gespeichert und braucher<br>eingegeben werden.<br><u>Achtung:</u> Diese Option s<br><u>aktivieren</u> , da Bestellunge                                                                                                    | hre Anmeldedaten (Kundenummer un<br>n beim nächsten Mal nicht wieder<br>sollten Sie <u>nur auf dem eigenen Sys</u> ten<br>en mit Kundennummer und PIN verb                                                                                                    | und PIN)<br><u>tem</u><br>bindlich sind!                                                      |
| Anmelden Wenn Sie diesen Butt                                                                                                    | hre Kunden-Nr. und PIN korr<br>on anklicken.                                                                                                    | rekt eingegeben haben, müssen Sie                                                                                                    | nur noch                                                                                      |

#### der Stadt Göttingen

Weitere Hinweise für den Umgang mit Ihrem persönlichen Essengeldkonto finden Sie unter dem Link "Informationen".

# COOKIE- UND JAVASCRICT-EINSTELLUNGEN FÜR INTERNET-EXPLORER UND MOZILLA FIREFOX

Für die Benutzung des Internet-Bestellsystems ist es notwendig, dass sowohl JavaScript als auch die Annahme von Cookies im Browser aktiviert sind.

Nachfolgend ist beschrieben, wie die notwendigen Einstellungen im Microsoft Internet-Explorer 7 sowie in Mozilla Firefox 3.5 vorgenommen werden.

#### Inhalt

| Aktivieren von JavaScript im Internet-Explorer 7:       | 3    |
|---------------------------------------------------------|------|
| Annahme von Cookies ermöglichen im Internet-Explorer 7: | 5    |
| Popup zulassen im Internet-Explorer 7:                  | 6    |
| Aktivieren von JavaScript in Mozilla Firefox:           | 8    |
| Annahme von Cookies ermöglichen in Mozilla Firefox:     | 9    |
| Popup zulassen in Mozilla Firefox:                      | . 10 |

### Aktivieren von JavaScript im Internet-Explorer 7:

Im Menü "Extras" den Punkt "Internetoptionen" auswählen.

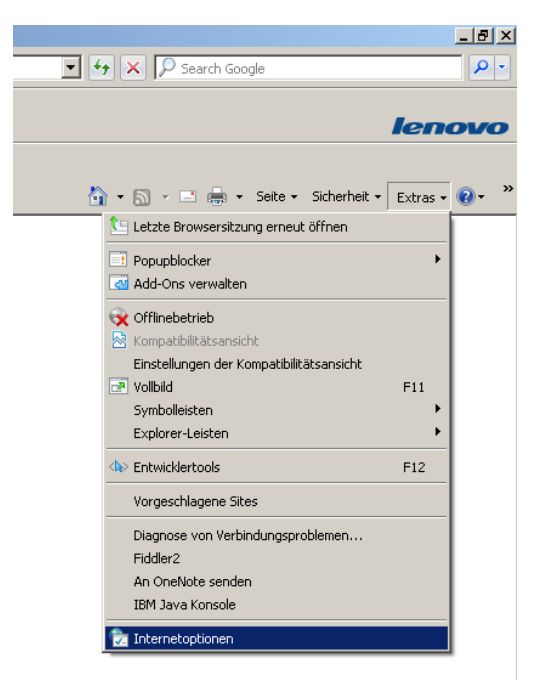

Anschließend auf den Reiter "Sicherheit" wechseln und den Button "Stufe anpassen" wählen.

| Internetoptionen                                      |                                                                                                    |                                                               | ? ×                         |
|-------------------------------------------------------|----------------------------------------------------------------------------------------------------|---------------------------------------------------------------|-----------------------------|
| Verbindunge                                           | n Pro                                                                                                    | gramme                                                        | Erweitert                   |
| Allgemein                                             | Sicherheit                                                                                                    | Datenschutz                                                   | Inhalte                     |
| Wählen Sie eine Zo                                    | ne aus, um deren Si                                                                                                    | cherheitseinstellun                                           | gen festzulegen.            |
| Internel                                              | t Lol                                                                                                    | kales Intranet                                                | Vertrauenswürdi             |
| •                                                     |                                                                                                    |                                                               | Þ                           |
| Diese Zond<br>der Firma                               | I <b>ntranet</b><br>e ist für alle Website<br>ermittelt wurden.                                                              | s, die im Intranet 🤉                                          | Sites                       |
| Sicherheitsstufe                                      | dieser Zone                                                                                                    |                                                               |                             |
| Benut<br>Benu<br>- klick<br>ände<br>- klick<br>Einste | z <b>erdefiniert</b><br>tzerdefinierte Einstei<br>en Sie auf "Stufe an<br>rn.<br>en Sie auf "Standarı<br>ellungen zu verwend | llungen<br>"passen", um die Eir<br>dstufe", um die emj<br>en. | nstellungen zu<br>pfohlenen |
|                                                       | Stu                                                                                                    | fe anpassen                                                   | Standardstufe               |
|                                                       | Alle Z                                                                                                    | onen auf Standard                                             | stufe zurücksetzen          |
|                                                       | 0                                                                                                    | K Abbred                                                      | hen Übernehmen              |

Hier im Bereich "Scripting" den Punkt " Active Scripting" aktivieren.

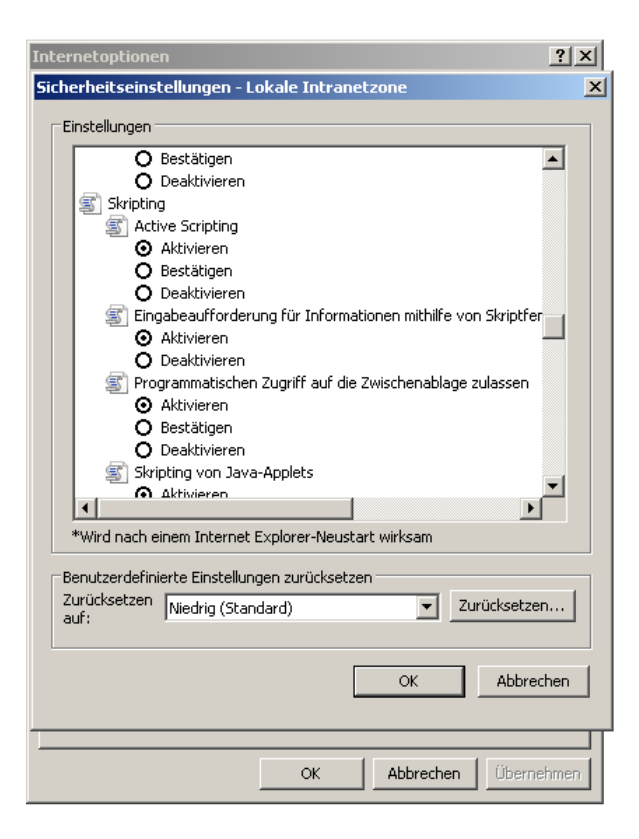

#### Annahme von Cookies ermöglichen im Internet-Explorer 7:

Zum Aktivieren der Cookies wird ebenfalls über "Extras" der Punkt "Internetoptionen aufgerufen".

Anschließend werden im Reiter "Datenschutz" über den Button "Erweitert" die Cookie-Einstellungen aufgerufen.

Hier muss die Annahme von "Cookies von Erstanbietern" aktiviert werden:

| Internetoptionen                                                                                                    | ? × |
|----------------------------------------------------------------------------------------------------|-----|
| Erweiterte Datenschutzeinstellungen                                                                                                    |     |
| Sie können auswählen, wie Cookies in der Internetzone<br>behandelt werden sollen. Dies setzt die standardmäßige<br>Cookieverarbeitung außer Kraft. |     |
| Automatische Cookiebehandlung aufheben                                                                                                    |     |
| Cookies von Erstanbietern Cookies von Drittanbietern                                                                                               |     |
| Annehmen     Annehmen                                                                                                    |     |
| C Blocken C Blocken                                                                                                    |     |
| O Bestätigen O Bestätigen                                                                                                    |     |
| Sitzungscookies immer zulassen                                                                                                    |     |
| OK Abbrechen                                                                                                    |     |
| Popupblocker                                                                                                    | -   |
| Die Anzeige der meisten Popupfenster wird verhindert.                                                                                              |     |
| Popupblocker einschalten                                                                                                    |     |
| InPrivate                                                                                                    | -   |
| Filterung 🕞 🦕 Keine Daten zur Verwendung durch die InPrivate-Filterung sammeln                                                                     |     |
| Symbolleisten und Erweiterungen beim Starten des InPrivate-Browsens deaktivieren                                                                   |     |
|                                                                                                    |     |
| OK Abbrechen Übernet                                                                                                    | men |

#### Popup zulassen im Internet-Explorer 7:

Bei einem aktivierten Popupblocker, muss die Seite des IBS als Ausnahme hinterlegt werden.

Über "Extras" wird über den Button "Popupblocker" die "Popupblockereinstellungen" aufgerufen

| •                                                     | 🄄 🗙 🔎 Search Google                                                                                                    |                |
|-------------------------------------------------------|----------------------------------------------------------------------------------------------------|----------------|
|                                                       | 🕯 🕶 🔄 🖛 🔹 Seite 🕶 Sicherheit 🕶 👍                                                                                                    | Extras • 🔞 • » |
| Popupblocker ausschalten<br>Popupblockereinstellungen | <ul> <li>Letzte Browsersitzung erneut öffnen</li> <li>Popupblocker</li> <li>Add-Ons verwalten</li> <li>Offlinebetrieb</li> <li>Kompatibilitätsansicht</li> <li>Einstellungen der Kompatibilitätsansicht</li> <li>Vollbild</li> <li>Symbolleisten</li> <li>Explorer-Leisten</li> <li>Entwicklertools</li> <li>Vorgeschlagene Sites</li> <li>Diagnose von Verbindungsproblemen</li> <li>Fiddler2</li> <li>An OneNote senden</li> <li>IBM Java Konsole</li> <li>Internetoptionen</li> </ul> | F11<br>F12     |

Fügen Sie unter "Adressen der Website, die zugelassen werden soll", die IBS Seite des Menülieferanten ein.

| 🏠 🔹 🖾 👻 🚍 🖶 👻 Seite 🕶                                                                                         | Sicherheit 👻 Extras 👻                             |
|----------------------------------------------------------------------------------------------------|---------------------------------------------------|
| oupblockereinstellungen                                                                                       |                                                   |
| Ausnahmen<br>Popups werden momentan geblockt. Sie könner<br>Websites zulassen, indem Sie die Site zu der List | )<br>Popups von bestimmter<br>e unten hinzufügen. |
| Adresse der Website, die zugelassen werden soll:                                                              |                                                   |
|                                                                                                    | Hinzufügen                                        |
| Zugelassene Sites:                                                                                            |                                                   |
|                                                                                                    | Entfernen                                         |
|                                                                                                    | Alle entfernen                                    |
|                                                                                                    |                                                   |
|                                                                                                    |                                                   |
|                                                                                                    |                                                   |
| I                                                                                                    |                                                   |
| Benachrichtigungen und Blockierungsebene:                                                                     |                                                   |
| Sound wiedergeben, wenn ein Popup geblockt wird                                                               |                                                   |
| I Informationsleiste anzeigen, wenn ein Popup geblock                                                         | t wird                                            |
| Blockierungsebene:                                                                                            |                                                   |

### Bestätigen die Eingabe mit "Hinzufügen".

| Рор | upblockereinstellungen                                                                                                    | × |
|-----|----------------------------------------------------------------------------------------------------|---|
| EA  | Ausnahmen                                                                                                    | 7 |
|     | Popups werden momentan geblockt. Sie können Popups von bestimmten<br>Websites zulassen, indem Sie die Site zu der Liste unten hinzufügen. |   |
|     | Adresse der Website, die zugelassen werden soll:                                                                                          |   |
|     | http://Beispiel/00000000 Hinzufügen                                                                                                    |   |

### Aktivieren von JavaScript in Mozilla Firefox:

Über das Menü "Extras" den Punkt "Einstellungen" wählen.

| 🕙 Mozilla Firefox                            |                              |                    |                             |
|----------------------------------------------|------------------------------|--------------------|-----------------------------|
| Datei Bearbeiten Ansicht Chronik Lesezeichen | Extras <u>H</u> ilfe         |                    |                             |
| C 🗙 🔂 http://vmmb                            | Web-S <u>u</u> che           | Strg+K             |                             |
|                                              | Downloads                    | Strg+J             | e Sites 📄 Web Slice-Kataloo |
|                                              | Aud-ons                      |                    |                             |
| http://vmmbsweb/websites/mbs5/               | Fe <u>h</u> lerkonsole       | Strg+Umschalt+J    |                             |
|                                              | <u>S</u> eiteninformationen  |                    |                             |
|                                              | Monitor with <u>F</u> iddler | •                  |                             |
|                                              | Privaten Modus starten       | Strg+Umschalt+P    |                             |
|                                              | Neueste Chronik löschen      | Strg+Umschalt+Entf |                             |
|                                              | <u>E</u> instellungen        |                    |                             |
|                                              |                              |                    | -                           |
|                                              |                              |                    |                             |

Anschließend im Reiter "Inhalt" den Haken "JavaScript aktivieren" setzen.

| 🕹 Mozilla Firefox                                                     |                                                                                                    |
|-----------------------------------------------------------------------|----------------------------------------------------------------------------------------------------|
| <u>D</u> atei <u>B</u> earbeiten <u>A</u> nsicht ⊆hronik <u>L</u> ese | zeichen E <u>x</u> tras <u>H</u> ilfe                                                                                                    |
| 🔇 🔊 - C 🗙 🏠 🗋 http                                                    | p://vmmbswebtest/websites/mbs5/                                                                                                    |
| ዾ Meistbesuchte Seiten 📋 Erste Schritte 📓                             | 🛿 Aktuelle Nachrichten 📋 Kostenlose Hotmail 📋 Vorgeschlagene Sites 📋 Web Slice-Katalog 👘                                                                                                    |
| http://vmmbsweb/websites/mbs5                                         | / *                                                                                                    |
|                                                                       | Einstellungen                                                                                                    |
|                                                                       | Allgemein Tabs Inhalt Anwendungen Datenschutz Sicherheit Erweitert                                                                                                    |
|                                                                       | Image: Pop-up-Fenster blockieren       Ausnahmen         Image: Pop-up-Fenster blockieren       Ausnahmen         Image: Pop-up-Fenster blockieren       Ausnahmen         Image: Pop-up-Fenster blockieren       Erweitert         Image: Pop-up-Fenster blockieren       Erweitert         Image: Pop-up-Fenster blockieren       Erweitert         Image: Pop-up-Fenster blockieren       Erweitert         Image: Pop-up-Fenster blockieren       Erweitert         Image: Pop-up-Fenster blockieren       Erweitert         Image: Pop-up-Fenster blockieren       Erweitert         Image: Pop-up-Fenster blockieren       Erweitert |
|                                                                       |                                                                                                    |
|                                                                       | OK Abbrechen <u>H</u> ilfe                                                                                                    |

#### Annahme von Cookies ermöglichen in Mozilla Firefox:

Zum Aktivieren der Cookies wird im gleichen Menü der Reiter "Datenschutz" den Haken "Cookies aktivieren" setzen:

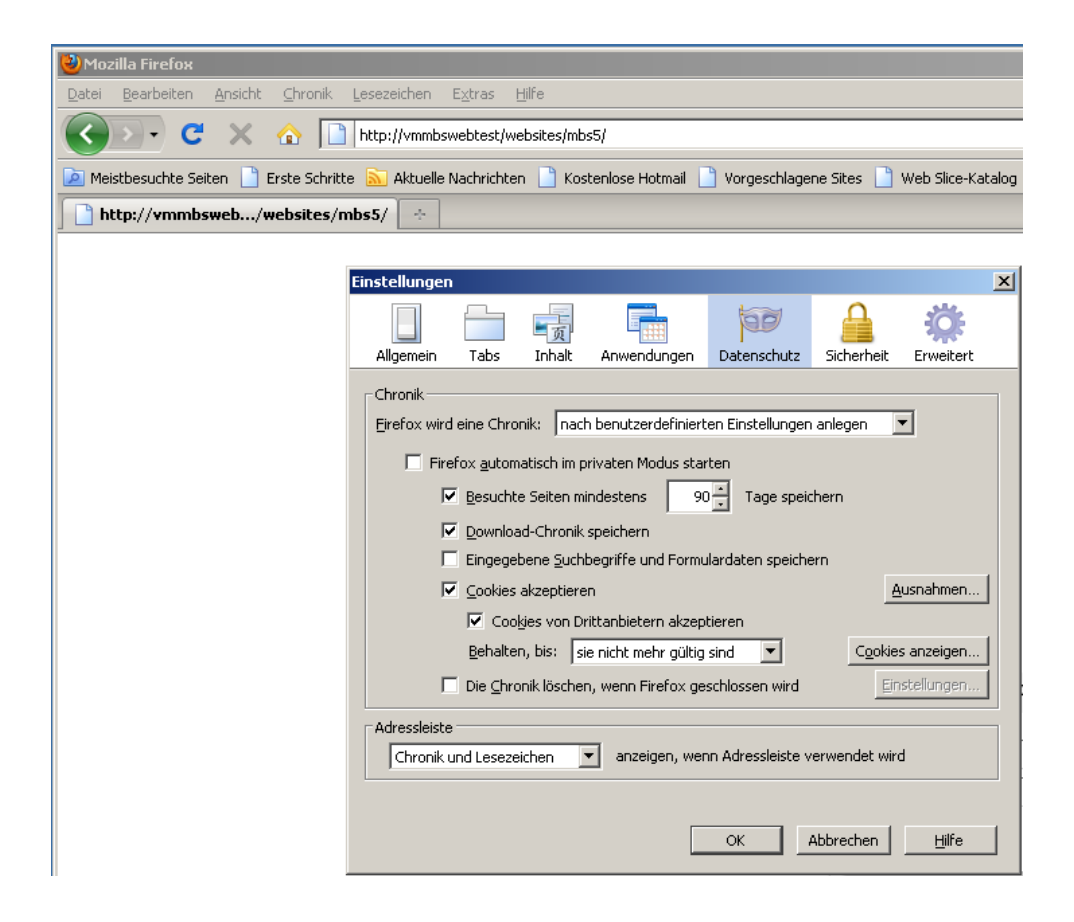

### Popup zulassen in Mozilla Firefox:

Über das Menü "Extras" den Punkt "Einstellungen" wählen und den Reiter "Inhalt" auswählen.

| instellungen                                                                            |                                                   |                  |                   |             |            |                                            | × |
|-----------------------------------------------------------------------------------------|---------------------------------------------------|------------------|-------------------|-------------|------------|--------------------------------------------|---|
|                                                                                         |                                                   | Ţ                |                   | 90          |            | Ö                                          |   |
| Allgemein                                                                               | Tabs                                              | Inhalt           | Anwendungen       | Datenschutz | Sicherheit | Erweitert                                  |   |
| <ul> <li>✓ Pop-up-</li> <li>✓ Grafiker</li> <li>✓ JavaScr</li> <li>✓ Java ak</li> </ul> | Fenster bl<br>n laden<br>ipt aktivier<br>tivieren | lockieren<br>ren |                   |             | <u>A</u>   | usnahmen<br>usnahmen<br>E <u>r</u> weitert |   |
| -Schriftarten<br><u>S</u> tandard-Sc                                                    | & Farben -<br>hriftart:                           | Times Nev        | v Roman           | ✓ Größe:    | 16 💌       | <u>E</u> rweitert<br><u>F</u> arben        |   |
| Sprachen<br>Bevorzugte                                                                  | Sprachen I                                        | für die Dan      | stellung von Webs | ites wählen |            | <u>W</u> ählen                             | ] |
|                                                                                         |                                                   |                  |                   |             |            |                                            |   |
|                                                                                         |                                                   |                  |                   |             |            |                                            |   |
|                                                                                         |                                                   |                  |                   | ОК          | Abbrechen  | Hilfe                                      |   |

Mit dem Button "Ausnahmen" öffnen und die "Adressen der Website" die zugelassen werden soll, die IBS Seite des Menülieferanten eintragen.

| 🕹 Berechtigte Websites - Pop-ups                                                                                                    | _                 |    |  |  |
|----------------------------------------------------------------------------------------------------|-------------------|----|--|--|
| Sie können festlegen, welchen Websites Sie erlauben möchten, Pop-up-<br>Fenster zu öffnen. Geben Sie bitte die exakte Adresse der Website ein, der<br>Sie das erlauben möchten, und klicken Sie dann auf Erlauben. |                   |    |  |  |
| Adresse der Website                                                                                                    |                   |    |  |  |
|                                                                                                    |                   |    |  |  |
|                                                                                                    | Erlaube           | en |  |  |
| Website S                                                                                                    | itatus            |    |  |  |
|                                                                                                    |                   |    |  |  |
|                                                                                                    |                   |    |  |  |
|                                                                                                    |                   |    |  |  |
|                                                                                                    |                   |    |  |  |
|                                                                                                    |                   |    |  |  |
|                                                                                                    |                   |    |  |  |
| Website entfernen                                                                                                    | <u>S</u> chließen |    |  |  |

## Die Eingabe mit "Erlauben" bestätigen"

| 🕹 Berechtigte Websites - Pop-ups                                                                                                    |                              |
|----------------------------------------------------------------------------------------------------|------------------------------|
| Sie können festlegen, welchen Websites Sie erlauben möchter<br>Fenster zu öffnen. Geben Sie bitte die exakte Adresse der We<br>Sie das erlauben möchten, und klicken Sie dann auf Erlauben. | ı, Pop-up-<br>bsite ein, der |
| Adresse der Website                                                                                                    |                              |
| http:// Beispiel                                                                                                    |                              |
|                                                                                                    | Erlauben                     |
| Website Status                                                                                                    |                              |
|                                                                                                    |                              |
| Website entfernen <u>Al</u> le Websites entfernen                                                                                                    | <u>S</u> chließen            |